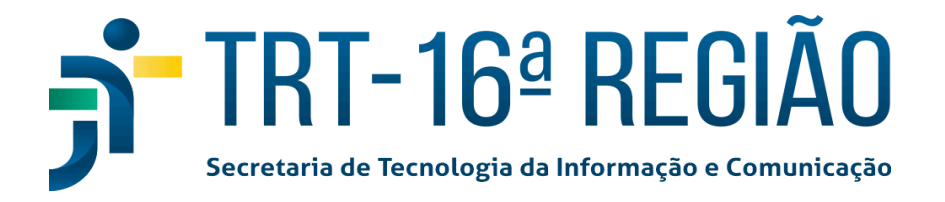

O Tribunal Regional do Trabalho da 16 <sup>a</sup> Região está implementando o Múltiplo Fator de Autenticação em seus sistemas e gostaríamos de destacar alguns pontos específicos sobre a aplicação:

Atualmente o MFA está sendo aplicado em 3 (três) grupos de sistemas:

- SEI (Sistema Eletrônico de Informações, no qual tramitam os processos administrativos)
  - Link para Manual do MFA no SEI
- **Google Workspace** (para uso do Gmail, Meet, Chat, Drive e Calendar)
  - Link Para o Manual do MFA no Google Workspace
- Sistemas Administrativos:
  - SIGEO-JT (Sistema de Gestão Orçamentária): módulos de Planejamento, Execução Financeira, Assistência Judiciária (AJ/TJ) e Diárias;
  - SIGEP-JT (Sistema de Gestão de Pessoas): módulos Sigep Online, Autoatendimento, SIGS (Saúde), GEST (Estagiários), SGRH, FolhaWeb, Gestão de Passivos, Conector e-Social, GECJ, Progecom.
  - PROAD-OUV

O usuário terá que habilitar no aplicativo do Google Authenticator esses 3 (três) grupos:

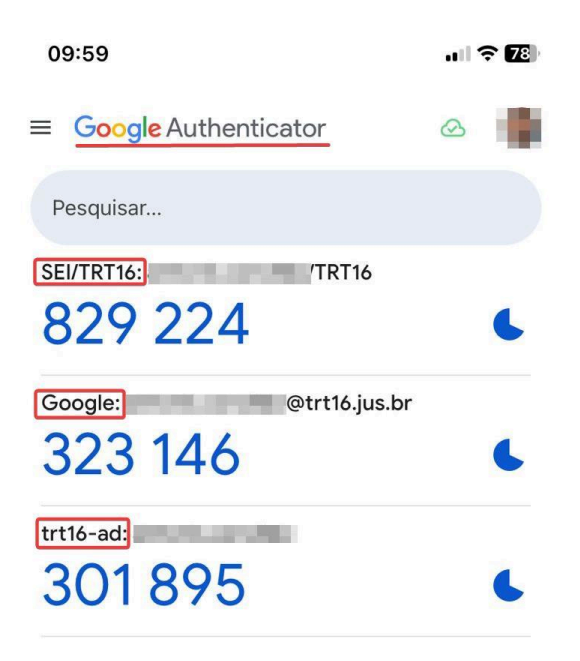

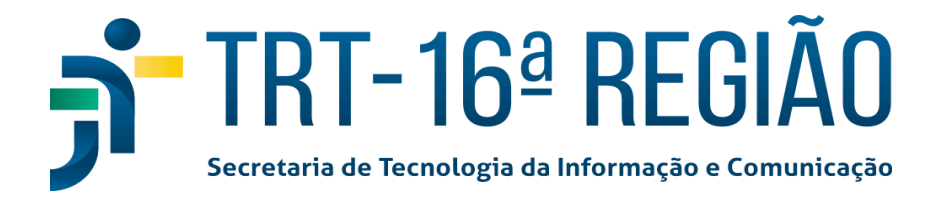

# HABILITANDO O MFA EM UM DOS SISTEMAS ADMINISTRATIVOS:

O usuário deverá entrar no portal do SIGEO ou em algum módulo do SIGEP e habilitar o MFA de acordo com as instruções que aparecem no respectivo sistema.

OBS: O código do Authenticator relacionado ao *trt16-ad* serve para todos os sistemas administrativos (SIGEO, SIGEP e seus módulos, e PROAD-OUV).

1 - Faça o login no sistema SIGEO ou SIGEP, por exemplo:

|       | F <b>iça do tr</b> a | ABALHO          |
|-------|----------------------|-----------------|
| LOGIN | <b>k</b>             |                 |
|       |                      |                 |
|       |                      | LOGIN:          |
|       |                      | antonio.candido |
|       |                      |                 |
|       |                      |                 |
|       |                      | ENTRAR          |

2 - Com o aplicativo Google Authenticator já instalado no celular, abra ele e leia o QR CODE inserido na página.

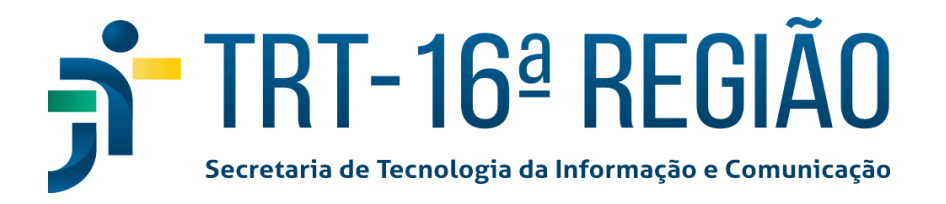

| CONFIGURAÇÃO DO AUTENTICADOR POR                      | CELULAR                                                                          |
|-------------------------------------------------------|----------------------------------------------------------------------------------|
|                                                       | Você precisa configurar seu celular com o autenticador<br>para ativar sua conta. |
| 1. Instale um dos seguintes aplicativos no seu celula | r.                                                                               |
| FreeOTP<br>Google Authenticator                       |                                                                                  |
| 2. Abra o aplicativo e escaneie o código de barras ou | digite o código                                                                  |
| Não foi possível ler o código OR?                     | ₹.                                                                               |

3 - Após a leitura do QR Code pelo Google Authenticator no aplicativo instalado no celular deverá aparecer a referência do sistema (**trt16-ad:** login do usuário) juntamente com o código que será utilizado para inserir na habilitação do MFA..

| 09:59                            | anti S | <b>?</b> 78 |
|----------------------------------|--------|-------------|
| ≡ Google Authenticator           | 0      |             |
| Pesquisar                        |        |             |
| SEI/TRT16: /TRT16<br>829 224     |        | 6           |
| Google: @trt16.jus.br<br>323 146 |        | 6           |
| trt16-ad:<br>1301 895            |        | 6           |

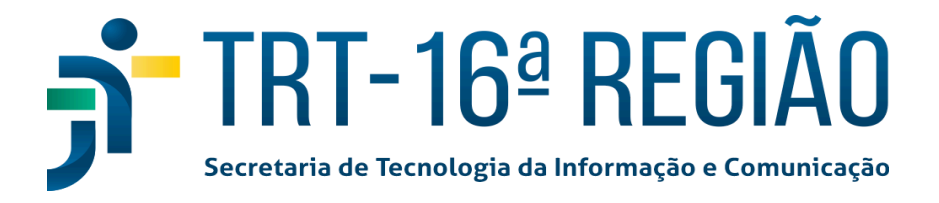

4 - Insira o código correspondente ao sistema utilizado no campo 'Código Autenticador' (<u>OBRIGATÓRIO</u>). No nosso caso apresentado é o que está abaixo do trt16-ad:
OBS: Caso o usuário queira colocar um nome onde está localizado o código do Authenticator preencher o campo 'Nome do Dispositivo' (<u>não é obrigatório</u>). Exemplos de nome do dispositivo: Celular, Telefone do Fulano, Iphone, Samsung S23 Ultra, Tijolão etc.

### 5 - Clicar no botão 'OK'.

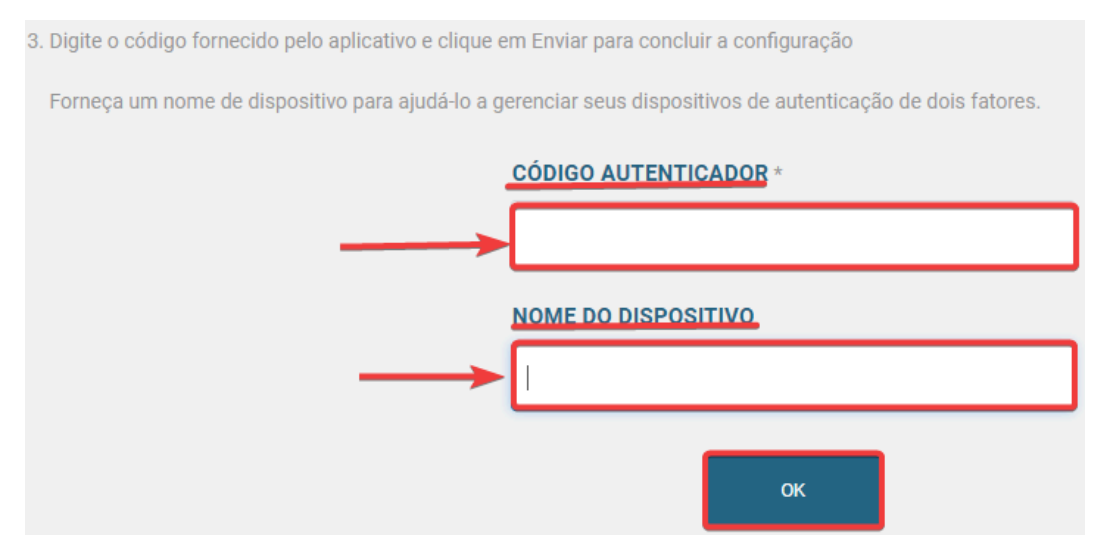

6 - **Pronto**. O usuário já está habilitado para acessar o sistema.

## OBS IMPORTANTE !!!:

O CÓDIGO ADICIONADO NO GOOGLE AUTHENTICATOR REFERENTE AOS SISTEMAS ADMINISTRATIVOS TRT16-AD (SIGEP, SIGEO, PROV-OUV, etc) SERVE PARA TODOS OS SISTEMAS DESSA CATEGORIA.

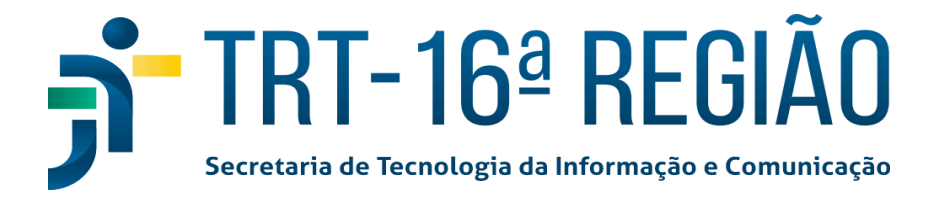

# **POSSÍVEIS ERROS:**

1 - Caso o usuário demore um certo tempo em finalizar o processo de habilitação do MFA acontecerá um erro e exibirá uma mensagem: 'Você demorou muito para entrar. Por favor, refaça o processo de login a partir do início.'

| VOCÊ DEMOROU MUITO PARA ENTRAR. POR FAVO<br>REFAÇA O PROCESSO DE LOGIN A PARTIR DO INÍC |
|-----------------------------------------------------------------------------------------|
| I OGIN:                                                                                 |
| antonio.candido                                                                         |

2 - Se o usuário na primeira tentativa leu o QR Code pelo Google Authenticator, ele terá que excluir o código equivalente ao **TRT16-AD** para ler novamente o novo QR Code sugerido no processo de habilitação. Caso tente fazer com o código antigo acontecerá erro de 'Código Autenticador Inválido'.

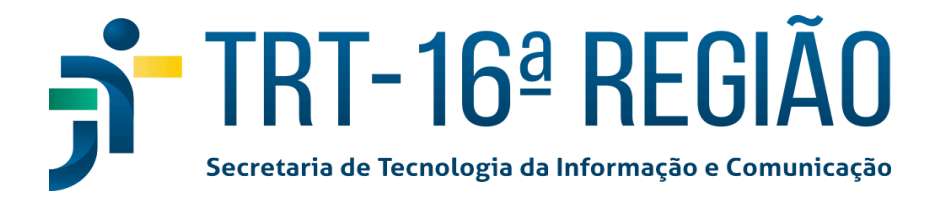

### CONFIGURAÇÃO DO AUTENTICADOR POR CELULAR

1. Instale um dos seguintes aplicativos no seu celula

CÓDIGO AUTENTICADOR INVÁLIDO.

 $\square$ 

FreeOTP Google Authenticator

2. Abra o aplicativo e escaneie o código de barras ou digite o código

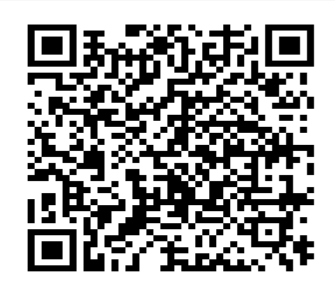